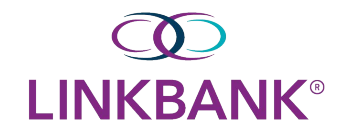

# **REMOTE DEPOSIT CAPTURE USER GUIDE**

### Logging Into Remote Deposit Capture:

Option 1: Click on the Receivables Tab in online banking and choose Remote Deposit Capture

| M                              | essage Center | Notifications | Cut-Off Times  | Last Login: 10/19/202 | 2, 04:52 PM, EST 🛛 🛔 Hi, jkirsch 👻 |
|--------------------------------|---------------|---------------|----------------|-----------------------|------------------------------------|
|                                | DASHBOARD     | ACCOUNTS -    | PAYMENTS -     | RECEIVABLES -         | REPORTING - ADMIN -                |
|                                |               |               | Remote Deposit | Capture               | Configure Dashboard                |
| Expand All Collapse A          | Infor         | mation Center |                |                       |                                    |
| Group available balance: \$0.0 | 0 <b>()</b> 1 | Nelcome!      |                |                       | ~                                  |

Option 2: Go to linkbank.com and click on the Remote Deposit login page and enter your Remote Deposit credentials

### Creating a New Deposit:

Once logged in, select **Transactions** from the main sidebar menu

| Once logged in, select tran | isactions from the main sidebar menu                                                                                                    |
|-----------------------------|----------------------------------------------------------------------------------------------------|
|                             |                                                                                                    |
| 🚯 Dashboard                 | Dashboard                                                                                                    |
| ( Transactions              | Overview                                                                                                    |
| Collections                 | Configure the dashboard display by clicking the settings icon.                                                                                          |
| 🗱 Admin 🗸                   | Welcome                                                                                                    |
| Reports                     | Wednesday, October 19, 2022<br>You are currently logged in to the The Gratz Bank online system.<br>Your previous login was on 10/18/2022 at 2:08 PM CT. |
|                             |                                                                                                    |

### Select Remote Deposit Complete

| LIN        | (D)<br>IKBANK |   | Transactions            |                            |  |
|------------|---------------|---|-------------------------|----------------------------|--|
| -          | Dashboard     | < | Transactions            |                            |  |
| •          | Transactions  |   | Quick Links             |                            |  |
| <b>Q</b> 0 | Admin         | ~ | Check Processing        | Bulk Operations            |  |
|            | Reports       |   | Remote Deposit Complete | Void<br>Resolve<br>Approve |  |

### Select Create New Deposit

| Tra | insaction | s / Remote Deposit Com | plete                    |                |                             |                                             |                  |    |
|-----|-----------|------------------------|--------------------------|----------------|-----------------------------|---------------------------------------------|------------------|----|
| 0   | pen De    | posits                 |                          | « < > »        | 10 Per Page Y               | Displaying Page 1 of<br>Records 1 to 4 of 4 | 1,               |    |
|     | Open      | Requires Rescan        | Date Created             | Location       | Deposit Name                | Custom Batch Id                             | Item Count (S/C) | D  |
|     |           |                        | 10/15/2015 1:11:04 PM CT | Cedar Ridge    | Test Deposit                | Ebbing Testing (BBB)                        | 42 / 9           | *  |
|     |           |                        | 10/20/2015 3:45:25 PM CT | Blossom Hill   | 15:44:39.8969439 10/20/201  | Ш                                           | 30 / 5           |    |
|     |           |                        | 11/25/2015 8:06:18 AM CT | AA CPP Locatio | 08:05:36.4301793 11/25/2015 | 201511252                                   | 6 / 1            |    |
|     |           |                        | 12/1/2015 1:35:11 PM CT  | AA CPP Locatio | J's New Deposit             | uiui                                        | 0/2              |    |
|     |           |                        |                          |                |                             |                                             |                  |    |
|     |           |                        |                          | -              | Create New Deposit          | Close Deposit(s)                            | Delete Deposit(  | s) |

Choose the correct Location (account), Number of Checks in the deposit, and enter the Total Amount of the Deposit

| LIN         | KBANK        |   | 1 | Transactions                    |                  |             |
|-------------|--------------|---|---|---------------------------------|------------------|-------------|
| <b>2</b> 20 | Dashboard    |   | < | Transactions / Remote Deposit C | omplete / Create | New Deposit |
| 1           | Transactions |   |   | Create New Deposit              |                  |             |
| <b>Q</b> 0  | Admin        | ~ |   | Location *                      |                  |             |
|             | Reports      |   |   | Operating                       | ~                |             |
| -           |              |   |   | Deposit Name *                  |                  |             |
|             |              |   |   | 15:24:47.0094588 10/19/2022     | Deposit          |             |
|             |              |   |   | Number Of Checks *              |                  |             |
|             |              |   |   | 5                               |                  |             |
|             |              |   |   | Total Amount *                  |                  |             |
|             |              |   |   | \$ 1000.00                      |                  |             |
|             |              |   |   | Scanner Terminal Number         |                  |             |
|             |              |   |   | 5900377                         |                  |             |

# Load the checks into the scanner and then select Create

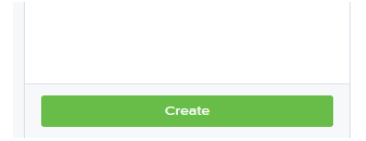

The scanner will turn on and automatically feed the checks through the machine. Once all checks are scanned. Click **Compete Deposit** 

| Transactio          | ns / Remote Deposit Complete / Depo                                                   | osit View                      |                                          |                         |              |                          |                 |       |
|---------------------|---------------------------------------------------------------------------------------|--------------------------------|------------------------------------------|-------------------------|--------------|--------------------------|-----------------|-------|
| « c                 | 1 > >                                                                                 | 10 Per Page 💙                  | Displaying Page 1<br>Records 1 to 6 of 6 | of 1, All Items         |              | <ul><li>✓ Refr</li></ul> | resh Data Entry | View  |
| Check               | MICR                                                                                  |                                |                                          | Customer Number         | Name C       | on Account               | Deposit Amount  | Ec    |
| 1                   | :111016064: 0001124835                                                                | 1013                           |                                          |                         |              |                          | \$85.24         | Î     |
| 2                   |                                                                                       | 1013                           |                                          |                         |              |                          | \$85.24         |       |
| з                   |                                                                                       | 1013                           |                                          |                         |              |                          | \$85.24         |       |
| 4                   | :111016064: 0001124835                                                                | 1013                           |                                          |                         |              |                          | \$85.24         |       |
| 5                   | :111016064; 0001124835                                                                | 1013                           |                                          |                         |              |                          | \$85.24         | -     |
|                     | •                                                                                     |                                |                                          |                         |              |                          |                 | ۱.    |
| Front of            | f Check Back of Check                                                                 |                                | Scann                                    | ner Interface           | <u>Reset</u> | Deposit St               | tatus           |       |
| THIS DOCL           | UNENT HAS A COLORED BACKGROUND AND MICROPHINTING. THE REVERSE SIDE IN                 | CLUDES AN ARTIFICIAL WATERMARK | Servic                                   | e                       |              | Location                 |                 |       |
|                     | Michael Park 32-1608/1110   7808 Hunt PI #303 32-1608/1110   Dallas, TX 75287 Date015 | 1013<br>/ <u>0%/2007</u>       | Retriev                                  | /ing Items for Batch '3 | 729490'.     | AA CPP Loc               | cation 1        |       |
| Pay to the order of | Demo Company                                                                          | \$ 85.24                       | Scann                                    | er                      |              | Control                  |                 |       |
| Demo Ba             | nk Five Too                                                                           | DOLLARS                        | Conne                                    | ction To Device Cont    | rol          | 1 / \$1.00               |                 |       |
| - for               | VD                                                                                    | ID                             | establi                                  | shed                    |              | Scanned                  |                 |       |
|                     | 016064: 0001124835* 1013                                                              |                                | Termir                                   | nal Number              |              | 6 / \$511.44             |                 |       |
|                     |                                                                                       |                                |                                          |                         |              |                          | Complete De     | posit |

To send the deposit to the bank, click the checkbox beside the deposit and click Close Deposit

Note: If the check amount or MICR line cannot be read, you will still click Close Deposit and the deposit will be corrected by the bank

| Tra | nsactions | / Remote Deposit Com | nplete                                         |                   |                             |                      |                  |                         |
|-----|-----------|----------------------|------------------------------------------------|-------------------|-----------------------------|----------------------|------------------|-------------------------|
| Op  | en De     | 10 Per Page 💙        | Displaying Page 1 of 1,<br>Records 1 to 4 of 4 |                   |                             |                      |                  |                         |
|     | Open      | Requires Rescan      | Date Created                                   | Location          | Deposit Name                | Custom Batch Id      | Item Count (S/C) | Deposit Amount (S/C)    |
| >   |           |                      | 10/15/2015 1:11:04 PM CT                       | Cedar Ridge       | Ebbing Test Deposit         | Ebbing Testing (BBB) | 42 / 9           | \$6,369.92 / \$7,718.96 |
| ¥   |           |                      | 10/20/2015 3:45:25 PM CT                       | Blossom Hill      | 15:44:39.8969439 10/20/201  | Ш                    | 30 / 5           | \$4,796.43 / \$5,500.00 |
| ~   |           |                      | 11/25/2015 8:06:18 AM CT                       | AA CPP Location 1 | 08:05:36.4301793 11/25/2015 | 201511252            | 6 / 1            | \$511.44 / \$1.00       |
| ~   |           |                      | 12/1/2015 1:35:11 PM CT                        | AA CPP Location 1 | Jennie's New Deposit        | uiui                 | 0/2              | \$0.00 / \$100.55       |
| 1   |           |                      |                                                |                   |                             |                      |                  |                         |
|     |           |                      |                                                |                   |                             | Create New Depos     | sit Close Deposi | t(s) Delete Deposit(s)  |

The system will ask you to confirm closing your selected deposit(s). Select **Close** to confirm closing the deposit(s)

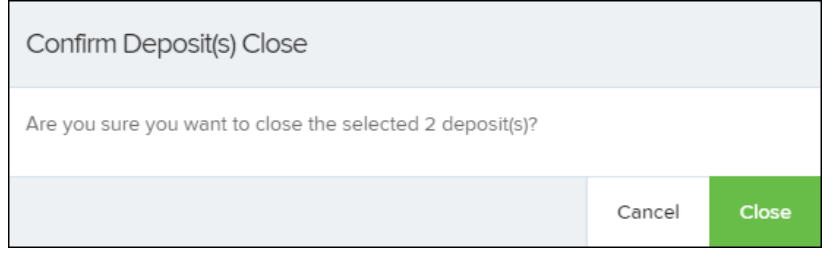

# Reports:

Log in to the system, and select Reports from the left main menu

#### 

| <b>æ</b>   | Dashboard    | < | Dashboard                                                                                                    |
|------------|--------------|---|----------------------------------------------------------------------------------------------------|
| 0          | Transactions |   | Overview                                                                                                    |
| ≣          | Collections  |   | Configure the dashboard display by clicking the settings icon.                                                           |
| <b>0</b> 0 | Admin ~      |   | Welcome                                                                                                    |
|            | Reports      |   | Wednesday, October 19, 2022                                                                                              |
|            |              |   | You are currently logged in to the The Gratz Bank online system.<br>Your previous login was on 10/18/2022 at 2:08 PM CT. |

# Under Remote Deposit Complete Reports, select Deposit Results

| Reports              |                     |             |        |                                               |
|----------------------|---------------------|-------------|--------|-----------------------------------------------|
| My Reports           |                     |             | -      | Remote Deposit Complete Reports               |
|                      |                     |             |        |                                               |
|                      |                     |             |        |                                               |
| I                    | No Records to displ | ay.         |        | Standard Report –                             |
|                      |                     |             |        | Show Items that Returned NSF Today            |
| Shared Reports       |                     |             | -      | Show Items that Returned Bad Account Today    |
|                      |                     |             |        | Show Items that Charged Back Today            |
| Report Name          | Owner               | Report Type | Delete | Show Items that Settled Today                 |
| BH 2008.08.21.1341   | Barb                | Transaction |        | Show items that Settled Today                 |
|                      |                     | Report      |        | Show Items that Returned Other Check21 Today  |
| bhemmitt2            | Barb                | Transaction |        |                                               |
|                      |                     | Report      |        | Show Notice of Change Items                   |
| Jennie's Report Test | Jennie              | Transaction |        |                                               |
|                      |                     | Report      |        | Show Items Detected as Duplicate Transactions |

Designate a **Location** for the report. Select a pre-defined date range for the report next to the Quick Pick option, or specify a **Start Date** and **End Date** 

| Location ID |   | Quick Pick |   |
|-------------|---|------------|---|
|             | ~ | Today      | ~ |
| Start Date  |   | Start Time |   |
| Jan 6, 2016 | Ê | 12:00 AM   | ~ |
| End Date    |   | End Time   |   |
| Jan 7, 2016 | Ê | 12:00 AM   | ~ |
|             |   |            |   |

# Select **Get Deposits**. A list of batches matching the filters appears.

| Depo            | sits matc          | hing your sea | rch criteria     |             | Displaying Pag | ge 1 of 1 Records 1 - 2 of 2 | 2 □ ▼ 🖍 ≛-                  |
|-----------------|--------------------|---------------|------------------|-------------|----------------|------------------------------|-----------------------------|
|                 |                    |               | Records Per Page | e 10 ~      |                |                              |                             |
| ltem<br>Details | Deposit<br>Details | Create Date   | Location         | Custom Bato | :h ld          | Batch Type                   | Description                 |
| -               | Þ                  | 12/1/2015     | Location 1       | uiui        |                | Remote Deposit               | .New Deposit                |
|                 | B                  | 12/21/2015    | Avalon Campbell  | 5646542     |                | Remote Deposit               | 17:49:04.1335657 12/21/2015 |
|                 |                    |               |                  |             |                |                              |                             |

From the Deposit Results page, select View index the Item Details column to view events about that transaction in the deposit.

| Depos           | sits matc          | hing your sear | ch criteria<br>Records Per Page | Displaying Pag  | ge 1 of 1 Records 1 - 2 of 2 | 2 🔲 🝸 🖍 🚣-                  |
|-----------------|--------------------|----------------|---------------------------------|-----------------|------------------------------|-----------------------------|
| ltem<br>Details | Deposit<br>Details | Create Date    | Location                        | Custom Batch Id | Batch Type                   | Description                 |
|                 | Þ                  | 12/1/2015      | Location 1                      | uiui            | Remote Deposit               | .New Deposit                |
|                 | Ъ                  | 12/21/2015     | Avalon Campbell                 | 5646542         | Remote Deposit               | 17:49:04.1335657 12/21/2015 |
|                 |                    |                |                                 |                 |                              |                             |

The *Items in deposit* will appear. To view batch details, select the icon under *the Item Details* column.

| Reports / Deposit Results / Item Details                                 |                |            |           |          |               |                     |         |         |            |
|--------------------------------------------------------------------------|----------------|------------|-----------|----------|---------------|---------------------|---------|---------|------------|
| Items in deposit J New Deposit Displaying Page 1 of 1 Records 1 - 1 of 1 |                |            |           |          |               |                     |         |         |            |
| ltem<br>Details                                                          | Check<br>Image | Sequence # | ltem Date | Status   | Customer Name | Routing / Account # | Check # | Amount  | Deposit As |
|                                                                          |                | 1          | 12/1/2015 | Rejected |               | 111016064 / 0       |         | \$85.24 | / NONE     |
|                                                                          |                |            |           |          |               |                     |         |         |            |

# The *Batch Item Details* page appears.

| Reports / Deposit Results / Item Details / Batch Details |             |             |  |  |  |  |  |
|----------------------------------------------------------|-------------|-------------|--|--|--|--|--|
| Batch Item Details                                       | Show Events | Hide Events |  |  |  |  |  |
| Sequence #: 1                                            |             |             |  |  |  |  |  |
| Routing / Account<br>#: 111016064 / 0                    |             |             |  |  |  |  |  |
| Check #:                                                 |             |             |  |  |  |  |  |

| Reports / Deposit Results / Item Details / Batch Details |                                 |                            |                       |                            |            |              |                                                          |  |
|----------------------------------------------------------|---------------------------------|----------------------------|-----------------------|----------------------------|------------|--------------|----------------------------------------------------------|--|
| Batch Item Details                                       |                                 |                            | Show Events           |                            |            | Hide Events  |                                                          |  |
| Sequence #:                                              | 1                               | Event Date                 | Event                 | Application                | User<br>ID | User<br>Name | Description                                              |  |
| Routing /<br>Account #:                                  | 111016064 / 0                   | 12/1/2015<br>3:30:43 PM CT | Rejected              | Remote<br>Batch<br>Deposit | 6964       |              | Image Quality Problem                                    |  |
| Check #:                                                 |                                 | 12/1/2015<br>1:35:23 PM CT | CARReco               | Orbograph                  | 1          |              | 85.24                                                    |  |
| MICR:                                                    | t111016064t 000???2483445o 10?3 | 12/1/2015<br>1:35:17 PM CT | CheckDecisioningError | 0                          | 0          | RD           | Check Decisioning<br>Failed:Invalid character<br>printed |  |
| Amount:                                                  | 85.24                           | 12/1/2015<br>1:35:17 PM CT | Created               | Remote<br>Batch            | 197656     |              |                                                          |  |
| Item Status:                                             | Rejected                        |                            |                       | Deposit                    |            |              |                                                          |  |

Select **Show Events** at the top of the page to display a record of events for this item.

For further instruction on how to use additional RDC features, please refer to the **Treasury Complete Guide** or contact **Professional Services** at <u>professionalservices@linkbank.com</u>